## Cool 'n' Quiet!™ Technology

The motherboard supports the AMD Cool 'n' Quiet!<sup>™</sup> Technology that dynamically and automatically change the CPU speed, voltage, and amount of power depending on the task the CPU performs.

## Enabling Cool 'n' Quiet!™ Technology

To enable Cool 'n' Quiet!™ Technology:

- 1. Turn on the system and enter BIOS by pressing the <Del> key during the Power On Self-Tests (POST).
- Go to Advanced > CPU Configuration > AMD Cool 'n'Quiet function and set it to [Enabled].
- 3. Save your changes and exit BIOS Setup.
- 4. Reboot your computer and set your Power Option Properties depending on your operating system.

Windows<sup>®</sup> XP

- 1. From the Windows<sup>®</sup> XP operating system, click **Start**. Click **Settings > Control Panel**.
- 2. Make sure to switch Control Panel to **Classic View**.
- 3. Double-click the **Display** icon in Control Panel, and then select the **Screen Saver** tab.
- 4. Click **Power**. The following dialogue box appears.
- 5. From the Power schemes combo list box, select **Minimal Power Management**.
- 6. Click **OK** to effect settings.

| the selected s                               | cheme.        |        |
|----------------------------------------------|---------------|--------|
| Minimal Power Mana                           | gement        | Delete |
| Settings for Minimal Po<br>Turn off monitor: | After 15 mins | ~      |
| Turn off hard disks:                         | Never         | ~      |
|                                              |               |        |

Windows<sup>®</sup> Vista™

- 1. From the Windows<sup>®</sup> Vista<sup>™</sup> operating system, click **Start**. Click **Control Panel**.
- 2. Make sure to switch Control Panel to Classic View.
- 3. Double-click the **Personalization** icon in Control Panel, and then click **Screen Saver**.
- 4. Click "Change power settings...". The following dialogue box appears.
- 5. From the Preferred plans, select **Balanced**.
- 6. Close all windows.

|                                                                                             |                                                                                                    |                                                                          | - • 💌                                                              |
|---------------------------------------------------------------------------------------------|----------------------------------------------------------------------------------------------------|--------------------------------------------------------------------------|--------------------------------------------------------------------|
| Control Panel >                                                                             | Power Options                                                                                                    | ▼ <sup>4</sup> y Search                                                  | م                                                                  |
| Require a password on wakeup<br>Choose what the power button<br>does<br>Create a power plan | Select a power plan<br>Power plans can help you maximize<br>active by selecting it, or choose a pla<br>about power plans | your computer's performance or co<br>an and customize it by changing its | enserve energy. Make a plan<br>power settings. <u>Tell me more</u> |
| Choose when to turn off the<br>display Change when the computer<br>sleeps                   | Preferred elect     Balanced     Change plan settings                                                                    | Energy savings:<br>Performance:                                          | 000<br>000                                                         |
| 954P2                                                                                       | <ul> <li>Power saver</li> <li>Change plan settings</li> </ul>                                                            | Energy savings:<br>Performance:                                          | 000000<br>00                                                       |
|                                                                                             | <ul> <li>High performance<br/>Change plan settings</li> </ul>                                                            | Energy savings:<br>Performance:                                          | 99<br>999999                                                       |
|                                                                                             |                                                                                                    |                                                                          |                                                                    |
| See also                                                                                    |                                                                                                    |                                                                          |                                                                    |
| Personalization<br>User Accounts                                                            |                                                                                                    |                                                                          |                                                                    |
| User Accounts                                                                               |                                                                                                    |                                                                          |                                                                    |

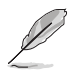

- For Windows<sup>®</sup> XP OS, make sure to install the AMD Cool 'n' Quiet!<sup>™</sup> driver and application before using this feature.
- The AMD Cool 'n' QuietI<sup>™</sup> technology feature works only with the AMD heatsink and fan assembly with monitor chip
- If you purchased a separate heatsink and fan package, use the ASUS Q-Fan technology feature to automatically adjust the CPU fan speed according to your system loading.

## Launching the Cool 'n' Quiet!™ software

The motherboard support CD/DVD includes the Cool 'n' Quiet!™ software that enables you to view your system's real-time CPU Frequency and voltage.

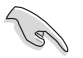

Make sure to install the Cool 'n' Quiet!^M software from the motherboard support CD/DVD.

To launch the Cool 'n' Quiet!™ program:

- 1. If you are using Windows<sup>®</sup> XP, click the **Start** button. Select **Programs >** ASUS > Cool & Quiet > Cool & Quiet.
- If you are using Windows<sup>®</sup> Vista, click the Start button. Select All Programs > ASUS > Cool & Quiet > Cool & Quiet.
- 3. The Cool 'n' Quiet!™ technology screen appears and displays the current CPU Frequency and CPU Voltage.

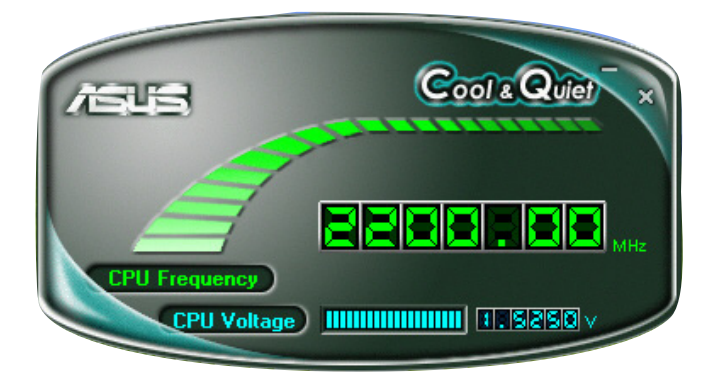